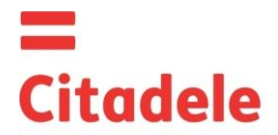

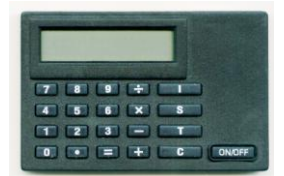

|           | Сразу после получения нового расчетного устройства и после длительного перерыва в его |
|-----------|---------------------------------------------------------------------------------------|
| Внимание! | использовании проверьте, пожалуйста, правильность работы таймера, что важно для       |
|           | составления правильных электронных подписей – см. п. 5 настоящей инструкции.          |

- DIGIPASS электронное расчетное устройство, используемое для составления электронной подписи, заменяющей подпись и печать клиента в адресованном Банку сообщении. Электронная подпись составляется на основании данных распоряжения клиента.
- Каждое расчетное устройство авторизуется для управления одним или несколькими счетами клиента в Банке.
- На основании заявления клиента, подписанного электронной подписью, им может быть получено дополнительное расчетное устройство, дающее возможность независимо управлять счетом доверенному лицу клиента.
- Кроме обычных клавиш калькулятора, DIGIPASS имеет еще три специальные клавиши (I,S,T), а также алфавитно-цифровой 12-разрядный дисплей.
- Включение DIGIPASS производится нажатием клавиши "ON/OFF". Повторное нажатие этой клавиши отключает DIGIPASS. DIGIPASS автоматически выключается, если не производятся какие-либо действия в течение 30-40 секунд.
- Доступ ко всем функциям DIGIPASS (кроме функций калькулятора) осуществляется после ввода 5значного PIN-кода. Память DIGIPASS стирается при 3-х последовательных попытках неправильного ввода PIN-кода. В этом случае клиенту необходимо получить новое расчетное устройство, вернув старое расчетное устройство в Банк и оплатив стоимость переинсталляции. Признаки блокирования устройства следующие: при нажатии клавиши "I" дисплей отображает "0", при нажатии клавиши "S" на экране появляется серийный номер устройства.
- DIGIPASS можно использовать, как расчетное устройство, только после замены первоначального PINкода, который сообщается клиенту в момент выдачи DIGIPASS и подлежит замене клиентом самостоятельно.
- Клиент ответственен за неразглашение PIN-кода другим лицам, в том числе сотрудникам Банка, утерю расчетного устройства, а также за все транзакции, произведенные на основании документов, подписанных электронными подписями, рассчитанными самим Клиентом или его доверенным лицом с использованием DIGIPASS. О краже или пропаже расчетного устройства необходимо незамедлительно сообщить в Банк.
- В DIGIPASS используется литиевая батарейка со сроком работоспособности 2-3 года в зависимости от частоты использования. При появлении признаков разрядки батареек (сообщение на экране "BATTERY LOW") необходимо их поочередно заменить, сначала большую, потом маленькую. Одновременная замена батареек или их полная разрядка приводит к стиранию памяти расчетного устройства, в этом случае необходима его переинсталляция в Банке.
- Запрещается хранение расчетного устройства вблизи источников электромагнитных полей (рядом с мобильным телефоном и т.д.).
- Если устройство находилось при минусовой температуре, его использование допустимо только после 20-30 мин. пребывания в теплом помещении.
- При формировании электронных подписей необходимо использовать только исходные данные из соответствующего сообщения.

## 1. Ввод первоначального PIN - кода и замена его на PIN-код клиента

DIGIPASS можно использовать как расчетное устройство только после замены первоначального PIN-кода, который сообщается клиенту в момент выдачи DIGIPASS и подлежит замене клиентом самостоятельно. Процедура замены первоначального PIN-кода на PIN-код клиента производится только один раз – при получении DIGIPASS. Для этого необходимо выполнить следующее:

|    | Действия                                  | Надпись на дисплее | Примечания                                                                                                    |
|----|-------------------------------------------|--------------------|----------------------------------------------------------------------------------------------------|
| 1. | Нажать клавишу "ON/OFF"                   | 0                  |                                                                                                    |
| 2. | Нажать клавишу "I"                        | INIT PIN           | Появление этой надписи свидетельствует о<br>том, что до Вас с данным расчетным<br>устройством никто не работал                                  |
| 3. | Ввести 5 цифр первоначального<br>PIN-кода | ****               | Предоставлен Банком.                                                                                                    |
| 4. | Нажать клавишу "="                        | PIN?               |                                                                                                    |
| 5. | Ввести <b>выбранный Вами</b> PIN-<br>код  | ****               | Необходимо ввести любую комбинацию из 5<br>цифр, кроме 5 одинаковых цифр или 5<br>последовательных цифр, расположенных в<br>порядке возрастания |
| 6. | Нажать клавишу "="                        | WEAK PIN<br>PIN?   | Надпись WEAK PIN возникает, если с точки<br>зрения DIGIPASS PIN-код слабо защищен, в<br>этом случае введите новую комбинацию из 5<br>цифр       |
|    |                                           | REPEAT PIN:        |                                                                                                    |

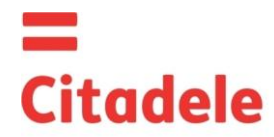

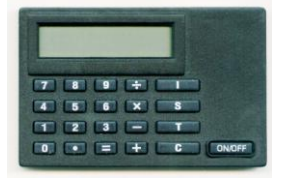

| 7. | Повторно ввести Ваш PIN-код | **** |  |
|----|-----------------------------|------|--|
| 8. | Нажать клавишу "="          | 0    |  |

#### В дальнейшем при запросе расчетного устройства PIN? вводится сформированный Вами PIN-код.

## 2. Модификация PIN-кода

Если Вы желаете заменить PIN-код, необходимо выполнить следующие действия:

|    | Действия                    | Надпись на дисплее | Примечания                                                                                                    |
|----|-----------------------------|--------------------|----------------------------------------------------------------------------------------------------|
| 1. | Нажать клавишу "ON/OFF"     | 0                  |                                                                                                    |
| 2. | Нажать клавишу "I"          | PIN?               |                                                                                                    |
| 3. | Нажать одновременно клавиши | OLD PIN?           |                                                                                                    |
|    | "Т"и "+"и отпустить их      |                    |                                                                                                    |
| 4. | Ввести 5 цифр PIN-кода      | ****               | Вводится Ваш прежний PIN-код                                                                                                    |
| 5. | Нажать клавишу "="          | NEW PIN?           |                                                                                                    |
| 6. | Ввести <b>новый</b> PIN-код | ****               |                                                                                                    |
| 7. | Нажать клавишу "="          | WEAK PIN<br>PIN?   | Надпись WEAK PIN возникает, если с точки<br>зрения DIGIPASS PIN-код слабо защищен, в<br>этом случае введите новую комбинацию из 5<br>цифр |
|    |                             | REPEAT PIN:        |                                                                                                    |
| 8. | Повторно ввести Ваш новый   | ****               |                                                                                                    |
|    | РIN-код                     |                    |                                                                                                    |
| 9. | Нажать клавишу "="          | Ō                  |                                                                                                    |

#### 3. Формирование электронной подписи

Все данные, используемые при расчете электронных подписей, обязательно должны быть отражены в любом распоряжении клиента Банку.

ВНИМАНИЕ!!! Последовательность расчета электронных подписей должна строго соблюдаться.

#### 3.1. Заверение платежного поручения

**Просьба учесть**: если Вы используете устройство для подписания документов в Citadele интернетбанке, все необходимые для составления электронной подписи параметры отображаются на экране подписания документа!

| Для вычисления | электронной | пописи при | в заполнении | платежного | поручения | необходимо | выполнить | следующие |
|----------------|-------------|------------|--------------|------------|-----------|------------|-----------|-----------|
| действия:      |             |            |              |            |           |            |           |           |

|     | Действия                | Надпись на дисплее | Примечания                                   |
|-----|-------------------------|--------------------|----------------------------------------------|
| 1.  | Нажать клавишу "ON/OFF" | 0                  |                                              |
| 2.  | Нажать клавишу "S"      | PIN?               |                                              |
| 3.  | Ввести PIN-код          | ****               |                                              |
| 4.  | Нажать клавишу "="      |                    | подождите появления символа "_"              |
| 5.  | Ввести Ваш номер счета  |                    | Номер счета в Citadele bank состоит из 21-го |
|     |                         |                    | символа (стандарт IBAN). Вам необходимо      |
|     |                         |                    | ввести последние 12 цифр счета.              |
| 6.  | Нажать клавишу "="      |                    | подождите появления символа "_"              |
| 7.  | Ввести код валюты       |                    | берется из таблицы «Коды валют»              |
| 8.  | Нажать клавишу "="      |                    | подождите появления символа "_"              |
| 9.  | Ввести сумму            |                    | сумма вводится без учета десятичной          |
|     |                         |                    | дроби, т.е. без центов, копеек, сантимов     |
| 10. | Нажать клавишу "="      |                    | подождите появления символа "_"              |

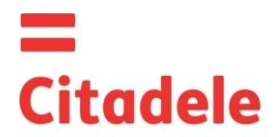

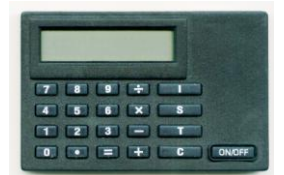

| 11. Ввести 12 последних цифр<br>номера счета получателя |              | а)<br>сим                       | Если номер счета состоит и<br>иволов и содержит только | з 12 и менее<br>цифры, то в |  |
|---------------------------------------------------------|--------------|---------------------------------|--------------------------------------------------------|-----------------------------|--|
|                                                         |              | pac                             | четное устройство вводится                             | весь номер                  |  |
|                                                         |              | сче                             | ета;                                                   |                             |  |
|                                                         |              | b)                              | Если номер счета содерж                                | ит более 12                 |  |
|                                                         |              | СИМ                             | иволов, то для ввода                                   | используются                |  |
|                                                         |              | TOC                             | следние 12 цифровых символо                            | В;                          |  |
|                                                         |              | C)                              | Если номер счета получат                               | еля содержит                |  |
|                                                         |              | HeL                             | ифровые символы (Тире, за                              | пятые, Оуквы,               |  |
|                                                         |              | отб                             | расываются и вволится полу                             | ИСПО СИМВОЛЫ                |  |
|                                                         |              | (ил                             | и последние 12 цифр).                                  |                             |  |
|                                                         |              | Ha                              | пример:                                                |                             |  |
|                                                         |              |                                 | Номер счета                                            | Вводимый                    |  |
|                                                         |              |                                 | получателя                                             | номер                       |  |
|                                                         |              |                                 |                                                        | счета                       |  |
|                                                         |              |                                 |                                                        | получателя                  |  |
|                                                         |              | a)                              | <u>00 099 0000</u>                                     | 000990000                   |  |
|                                                         |              | b)                              | 111222333 <u>444555666777</u>                          | 4445556667                  |  |
|                                                         |              |                                 |                                                        | 77                          |  |
|                                                         |              | c)                              | 3 <u>1</u> A2D2984-589M111                             | 1229845891                  |  |
|                                                         |              | -1)                             |                                                        | 11                          |  |
|                                                         |              | a)                              | LV84LACB0000435195001                                  | 0004351950                  |  |
| 12 Hower #2021#11/ "-"                                  |              |                                 |                                                        | 01<br>""                    |  |
| 12. Пажать клавишу = $12$ . Нажать клавищи "="бол сосса | K"XX"        | подождите появления символа "_" |                                                        |                             |  |
| то. пажать клавишу = оез ввода                          |              |                                 |                                                        | си. і часть                 |  |
| Παραικετρα                                              |              | 104                             |                                                        | 2.                          |  |
| 14. Нажать клавишу "=" без ввола                        | "XXXXXXXXXXX | 10-значная 2 часть подписи      |                                                        |                             |  |
| параметра                                               |              |                                 |                                                        |                             |  |

#### 3.2. Заверение платежного пакета

**Просьба учесть**: если Вы используете устройство для подписания платежного пакета в Citadele интернет-банке, все необходимые для составления электронной подписи параметры отображаются на экране подписания платежного пакета!

| Для вычисления электронной | пописи при | заполнении | платежного | поручения | необходимо | выполнить | следующие |
|----------------------------|------------|------------|------------|-----------|------------|-----------|-----------|
| действия:                  |            |            |            |           |            |           |           |

|     | Действия                     | Надпись на дисплее | Примечания                           |
|-----|------------------------------|--------------------|--------------------------------------|
| 1.  | Нажать клавишу "ON/OFF"      | 0                  |                                      |
| 2.  | Нажать клавишу "S"           | PIN?               |                                      |
| 3.  | Ввести PIN-код               | ****               |                                      |
| 4.  | Нажать клавишу "="           |                    | подождите появления символа "_"      |
| 5.  | Ввести идентификатор         |                    |                                      |
|     | платежного пакета            |                    |                                      |
| 6.  | Нажать клавишу "="           |                    |                                      |
| 7.  | Ввести общую сумму           |                    |                                      |
|     | платежного пакета            |                    |                                      |
| 8.  | Нажать клавишу "="           |                    | подождите появления символа "_"      |
| 9.  | Нажать клавишу "=" без ввода | K"XX"              | 1 часть электронной подписи. 1 часть |
|     | параметра                    |                    | подписи меняется от КОО до К99.      |
|     |                              |                    |                                      |
| 10. | Нажать клавишу "=" без ввода | "XXXXXXXXXXX"      | 10-значная 2 часть подписи.          |
|     | параметра                    |                    |                                      |

## 3,3, Заверение заявления на выдачу наличных

**Просьба учесть**: если Вы используете устройство для подписания документов в Citadele интернетбанке, все необходимые для составления электронной подписи параметры отображаются на экране подписания документа!

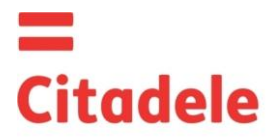

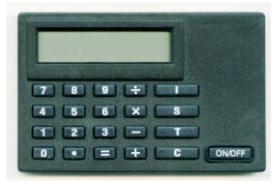

Для вычисления электронной подписи необходимо выполнить следующие действия:

| Действия                   | Надпись на дисплее | Примечания                                   |
|----------------------------|--------------------|----------------------------------------------|
| 1. Нажать клавишу "ON/OFF" | 0                  |                                              |
| 2. Нажать клавишу "S"      | PIN?               |                                              |
| 3. Ввести PIN-код          | ****               |                                              |
| 4. Нажать клавишу "="      |                    | подождите появления символа "_"              |
| 5. Ввести Ваш номер счета  |                    | Номер счета в Citadele bank состоит из 21-го |
|                            |                    | символа (стандарт IBAN). Вам необходимо      |
|                            |                    | ввести последние 12 цифр счета.              |
| 6. Нажать клавишу "="      |                    | подождите появления символа "_"              |
| 7. Ввести код валюты       |                    | берется из таблицы «Коды валют»              |
| 8. Нажать клавишу "="      |                    | подождите появления символа "_"              |
| 9. Ввести сумму            |                    | сумма вводится без учета десятичной          |
|                            |                    | дроби, т.е. без центов, копеек, сантимов     |
| 10. Нажать клавишу "="     |                    | подождите появления символа "_"              |
| 11. Ввести информацию о    |                    | вводятся все цифровые элементы номера        |
| получателе                 |                    | паспорта (водительских прав), кроме          |
|                            |                    | римских цифр                                 |
| 12. Нажать клавишу "="     |                    | подождите появления символа "_"              |
| 13. Нажать клавишу "="     | K"XX"              | 1 часть электронной подписи. 1 часть         |
|                            |                    | подписи меняется от КОО до К99.              |
| 14. Нажать клавишу "="     | "XXXXXXXXXX"       | 10-значная 2 часть подписи                   |

## 3.3. Заверение заявления на размещение срочного депозита

**Просьба учесть**: если Вы используете устройство для подписания документов в Citadele интернетбанке, все необходимые для составления электронной подписи параметры отображаются на экране подписания документа!

Для вычисления электронной подписи при заполнении заявления на размещение срочного депозита необходимо выполнить следующие действия:

| Действия                         | Надпись на дисплее | Примечания                           |                         |               |
|----------------------------------|--------------------|--------------------------------------|-------------------------|---------------|
| 1. Нажать клавишу "ON/OFF"       | 0                  |                                      |                         |               |
| 2. Нажать клавишу "S"            | PIN?               |                                      |                         |               |
| 3. Ввести РІМ-код                | ****               |                                      |                         |               |
| 4. Нажать клавишу "="            |                    | юдождите появлен                     | ия символа '            |               |
| 5. Ввести Ваш номер счета        |                    | Номер счета в Cita                   | dele bank coc           | тоит из 21-го |
|                                  |                    | символа (стандарт                    | <sup>-</sup> IBAN). Вам | необходимо    |
|                                  |                    | вести последние 1                    | 12 цифр счет            | a.            |
| 6. Нажать клавишу "="            |                    | юдождите появлен                     | ия символа '            |               |
| 7. Ввести код валюты             |                    | берется из таблиць                   | ы <b>«Коды вал</b>      | ют»           |
| 8. Нажать клавишу "="            |                    | юдождите появлен                     | ия символа '            |               |
| 9. Ввести сумму                  |                    | сумма вводится                       | без учета               | десятичной    |
|                                  |                    | дроби, т.е. без цент                 | гов, копеек, с          | антимов       |
| 10. Нажать клавишу "="           |                    | юдождите появлен                     | ия символа '            |               |
| 11. Ввести процентную ставку     |                    | прежде, чем ввес                     | ти процентну            | ую ставку ее  |
|                                  |                    | необходимо умнож                     | ить на 10 000           | Э.            |
|                                  |                    | Например:                            |                         |               |
|                                  |                    | Процентная                           | я ставка                | Вводимое      |
|                                  |                    |                                      |                         | число         |
|                                  |                    | a) 1,7%                              | /<br>0                  | 17000         |
|                                  |                    | b) 5,259                             | %                       | 52500         |
|                                  |                    |                                      |                         |               |
| 12. Нажать клавишу "="           |                    | подождите появления символа "_"      |                         |               |
| 13. Нажать клавишу "=" без ввода | K"XX"              | 1 часть электронной подписи. 1 часть |                         |               |
| параметра                        |                    | подписи меняется от КОО до К99.      |                         |               |
|                                  |                    |                                      |                         |               |
| 14. Нажать клавишу "=" без ввода | "XXXXXXXXXXX       | 10-значная 2 часть                   | подписи                 |               |
| параметра                        |                    |                                      |                         |               |

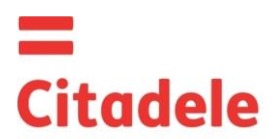

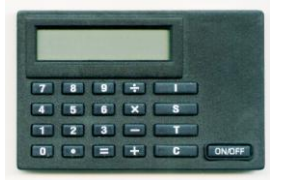

### 3.4. Заверение заявления свободной формы или анкеты

**Просьба учесть**: если Вы используете устройство для подписания документов в Citadele интернетбанке, все необходимые для составления электронной подписи параметры отображаются на экране подписания документа!

Если Вы желаете произвести отзыв или поиск платежей, сменить телефонный пароль и т.д., Вам необходимо передать в Банк заявление свободной формы.

Для вычисления электронной подписи необходимо выполнить следующие действия:

| Действия |                                                                                                    | Надпись на дисплее | Примечания                                                                                                    |
|----------|----------------------------------------------------------------------------------------------------|--------------------|----------------------------------------------------------------------------------------------------|
| 1.       | Нажать клавишу "ON/OFF"                                                                                                    | 0                  |                                                                                                    |
| 2.       | Нажать клавишу "S"                                                                                                    | PIN?               |                                                                                                    |
| 3.       | Ввести PIN-код                                                                                                    | ****               |                                                                                                    |
| 4.       | Нажать клавишу "="                                                                                                    |                    | подождите появления символа "_"                                                                                                    |
| 5.       | Ввести Ваш номер счета в<br>случае составления заявления в<br>свободной форме, либо Ваш ID<br>клиента в банке в случае<br>составления анкеты. |                    | Номер счета в Citadele bank состоит из 21-го<br>символа (стандарт IBAN). Вам необходимо<br>ввести последние 12 цифр счета.<br>ID клиента в банке Citadele - это код<br>клиента, присвоенный информационной<br>системой банка. |
| 6.       | Нажать клавишу "="                                                                                                    |                    | подождите появления символа "_"                                                                                                    |
| 7.       | Нажать клавишу "="                                                                                                    | <b>K</b> "XX"      | 1 часть электронной подписи. 1 часть                                                                                                    |
| 8.       | Нажать клавишу "="                                                                                                    | "XXXXXXXXXXX       | 10-значная 2 часть подписи                                                                                                    |

#### 4. Формирование кода:

#### 4.1. для доступа к Citadele интернет-банк

# 4.2. для передачи распоряжений по телефону (согласно договору о передаче распоряжений по телефону)

Генерация кода авторизации для Интернет-банка и подачи распоряжений по телефону происходит в следующей последовательности:

|    | Действия                | Надпись на дисплее | Примечания                                                                                                    |
|----|-------------------------|--------------------|----------------------------------------------------------------------------------------------------|
| 1. | Нажать клавишу "ON/OFF" | 0                  |                                                                                                    |
| 2. | Нажать клавишу "I"      | PIN?               |                                                                                                    |
| 3. | Ввести PIN-код          | ****               |                                                                                                    |
| 4. | Нажать клавишу "="      | 6-значный код      | 6-значный код авторизации вводится в поле<br>Интернет-банка «Код авторизации» для<br>подключения к Интернет-банку либо<br>назовите его сотруднику банка, для подачи<br>распоряжения. |

#### 5. Проверка правильности работы расчетного устройства.

Если у Вас возникли сомнения в правильности работы расчетного устройства необходимо выполнить следующее:

|    | Действия                | Надпись на дисплее     | Примечания                                 |
|----|-------------------------|------------------------|--------------------------------------------|
| 1. | Нажать клавишу "ON/OFF" | 0                      |                                            |
| 2. | Нажать клавишу "Т"      | Первые 7 цифр          | 6-значное цифровое тестовое значение как   |
|    |                         | серийного номера       | можно быстрее должно быть сообщено         |
|    |                         | устройства, спустя 5-7 | оператору Банка для проверки правильности  |
|    |                         | секунд – 6-значное     | работы DIGIPASS. Код действителен 30 min.) |
|    |                         | тестовое значение      |                                            |

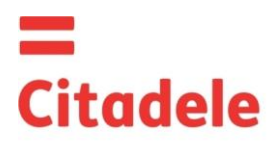

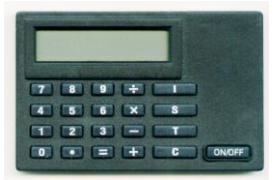

## коды валют

| AED  | Дирхам ОАЭ           | 784 | HUF | Венгерский форинт  | 348 | SEK  | Шведская крона      | 752 |
|------|----------------------|-----|-----|--------------------|-----|------|---------------------|-----|
| AUD  | Австралийский доллар | 36  | ILS | Израильский шекель | 376 | SGD  | Сингапурский доллар | 702 |
| BGN  | Болгарский лев       | 975 | ISK | Исландская крона   | 352 | TRL  | Турецкая лира       | 792 |
| BYR  | Белорусский рубль    | 974 | JPY | Японская иена      | 392 | UAH  | Украинская гривна   | 980 |
| CAD  | Канадский доллар     | 124 | KZT | Казахский тенге    | 398 | USD  | Доллар США          | 840 |
| CHF  | Швейцарский франк    | 756 | LTL | Литовский лит      | 440 | UZS  | Узбекский сум       | 860 |
| CYP  | Кипрский фунт        | 196 | MDL | Молдавский лей     | 498 | ZAR  | Рэнд                | 710 |
| CZK  | Чешская крона        | 203 | MTL | Мальтийская лира   | 470 |      |                     |     |
| DKK  | Датская крона        | 208 | NOK | Норвежская крона   | 578 |      |                     |     |
| ELID | Eppo                 | 079 |     | Новозеландский     | 554 |      |                     |     |
| LOK  | Евро                 | 910 | NZD | доллар             | 554 |      |                     |     |
| GBP  | Английский фунт      | 826 | PLN | Польский злотый    | 985 |      |                     |     |
|      | стерлингов           |     |     |                    |     |      |                     |     |
| HKD  | Гонконгский доллар   | 344 | RUR | Российский рубль   | 643 | Проч | ие валюты           | 0   |